# Инструкция по подаче заявки на участие в запросе предложений СМР

| . Авторизуйтесь на ЭТП Группы ЛСР.        |                    |                |          |  |  |  |  |
|-------------------------------------------|--------------------|----------------|----------|--|--|--|--|
| ЛСР                                       | ЭЛЕКТРОННАЯ        | ГОРГОВАЯ ПЛОЩА | ųДКА     |  |  |  |  |
| ЗАКУПКИ                                   | ПЛАН ЗАКУПОК       | ИНСТРУКЦИИ     | КОНТАКТЫ |  |  |  |  |
| Главная > Вход в систему<br>Вход в систем | у                  |                |          |  |  |  |  |
|                                           | Логин*             |                |          |  |  |  |  |
|                                           | Пароль*            |                |          |  |  |  |  |
|                                           | 🗌 Запомнить пароль |                |          |  |  |  |  |
|                                           | Войти              |                |          |  |  |  |  |

2. Перейдите в раздел «Закупки» для поиска опубликованных процедур. Найдите процедуру, в которой Вы хотели бы участвовать, и перейдите в нее, нажав на ссылку.

| ЗАКУ                 | ЛКИ                                                                                              | ПЛАН ЗА                                                                             | КУПОК                      | ИНСТРУКЦИИ                 |                                  |                             | )НТАКТЫ                         |  |  |
|----------------------|--------------------------------------------------------------------------------------------------|-------------------------------------------------------------------------------------|----------------------------|----------------------------|----------------------------------|-----------------------------|---------------------------------|--|--|
| <u>Главная</u> > Зак | упки                                                                                             |                                                                                     |                            |                            |                                  |                             |                                 |  |  |
|                      | Процедура<br>монтаж лифтов Номенклатурная группа Заказчик<br>Все ▼<br>Дополнительные параметры ▼ |                                                                                     |                            |                            |                                  |                             |                                 |  |  |
|                      |                                                                                                  |                                                                                     |                            |                            | Искать                           | Очис                        | тить                            |  |  |
| Nº                   | Процедура                                                                                        | Лот                                                                                 | Начало<br>триема<br>заявок | Окончание<br>приема заявок | Заказчик                         | Статус                      | Способ<br>проведения<br>закупки |  |  |
| 00-<br>00021033/1    | Монтаж лифтов.<br>СПб, Морская<br>набережная,<br>Невская губа, уч.15,<br>корп. 13.2              | Монтаж лифтов.<br>СПб, Морская<br>набережная,<br>Невская губа, уч.15,<br>корп. 13.2 | 25.02.2021 11:02           | 25.02.2021 12:00           | ЛСР.<br>Строительство-СЗ,<br>ООО | Рассмотрение<br>предложений | Запрос<br>предложений СМР       |  |  |

#### Примечание:

Для поиска нужной процедуры воспользуйтесь отбором по следующим параметрам:

- •номеру/наименованию процедуры;
- •категории продукции (номенклатурной группе);
- •заказчику и другим параметрам.

Важно! Для получения более качественного результата поиск рекомендуется осуществлять по детальному значению номенклатурной группы из папки «СМР» (в соответствии с видом осуществляемой деятельности).

| <u>Главная</u> > За | акупки    |     |                        |                                                            |      |                 |                                 |
|---------------------|-----------|-----|------------------------|------------------------------------------------------------|------|-----------------|---------------------------------|
| П                   | роцедура  |     |                        | Номенклатурная группа                                      |      | Заказчик<br>Все | •                               |
|                     |           |     |                        | Товары<br>Услуги                                           | × 1  |                 |                                 |
|                     |           |     |                        | СМР                                                        |      | Искать          | Очистить                        |
| No                  | Процедура | Лот | ₩ Начало пј     заявок | Автомобильные дороги, тротуар<br>Малые архитектурные формы | зчик | Статус          | Способ<br>проведения<br>закупки |

3. Ознакомьтесь с общей информацией по процедуре. Убедитесь, что прием заявок еще идет.

| Номер процедуры              | 00-00021033                                                             |
|------------------------------|-------------------------------------------------------------------------|
| Организатор                  | Группа ЛСР                                                              |
| Способ проведения            | Запрос предложений СМР                                                  |
| Статус                       | Рассмотрение предложений                                                |
| Ответственный                | Абдулаева Элина Ренатовна                                               |
| Предмет процедуры            | Монтаж лифтов. СПб, Морская набережная, Невская губа, уч.15, корп. 13.2 |
| Дата начала подачи заявок    | 25.02.2021 11:02                                                        |
| Дата окончания подачи заявок | 04.03.2021 00:00                                                        |
| Валюта                       | RUB                                                                     |
| Форма проведения             | Открытая                                                                |
| Номенклатурная группа        | Грузоподъемные механизмы, лифты                                         |
|                              |                                                                         |

Важно! Обратите внимание на форму проведения процедуры. Участие в открытых процедурах доступно всем контрагентам. Закрытые процедуры по закупке СМР доступны только для участников, успешно прошедших квалификационный отбор на открытом первом этапе тендера (этапе «Аккредитация»).

4. Скачайте из раздела «Документы» шаблоны оферты, предоставленные организатором (для каждого лота представлен уникальный шаблон оферты). Заполните файлы.

| 📩 Скачать документы                                                                                                    |                                                                                                    |
|----------------------------------------------------------------------------------------------------|----------------------------------------------------------------------------------------------------|
| Документы                                                                                                    |                                                                                                    |
| Для публикации                                                                                                    |                                                                                                    |
| Шаблон оферты СМР, лот Монтаж лифтов. СПб, Морская набережная, Невская губа, уч.15, корп. 13.2.xlsx                        | Шаблон оферты СМР, лот Монтаж лифтов. СПб, Морская набережная, Невская<br>губа, уч.15, корп. 13.2.xlsx                     |
| Шаблон оферты СМР, лот Отделочные работы в шахтах лифтов. СПб, Морская<br>набережная, Невская губа, уч.15, корп. 13.2.xlsx | Шаблон оферты СМР, лот Отделочные работы в шахтах лифтов. СПб, Морская<br>набережная, Невская губа, уч.15, корп. 13.2.xlsx |

# 5. Создайте заявку на участие.

# 00-00021033 - Монтаж лифтов. СПб, Морская набережная, Невская гу...

| Способ проведения<br>Запрос предложений СМ                             | P                                                                         | Статус<br>Прием предложений                            |
|------------------------------------------------------------------------|---------------------------------------------------------------------------|--------------------------------------------------------|
| При подаче заявки на участие загру<br>каждого лота представлен уникалы | зите оферту в формате Excel (заполнить по шаблону). Шаблон<br>ный шаблон. | ны оферт необходимо скачать в разделе "Документы". Для |
| 😒 Создать заявку на участие                                            | Подписаться на изменения Задать вопро                                     |                                                        |
| До окончания подачи заявок оста                                        | алось: 7 дней (процедура завершится 04.03.2021 в 00:00:00)                |                                                        |
| Номер процедуры                                                        | 00-00021033                                                               |                                                        |
| Организатор                                                            | Группа ЛСР                                                                |                                                        |
| Способ проведения                                                      | Запрос предложений СМР                                                    |                                                        |
| Статус                                                                 | Прием предложений                                                         |                                                        |
| Ответственный                                                          | Абдулаева Элина Ренатовна                                                 |                                                        |
| Предмет процедуры                                                      | Монтаж лифтов. СПб, Морская набережная, Невская губа, у                   | уч.15, корп. 13.2                                      |
| Дата начала подачи заявок                                              | 25.02.2021 11:02                                                          |                                                        |
| Дата окончания подачи заявок                                           | 04.03.2021 00:00                                                          |                                                        |
| Валюта                                                                 | RUB                                                                       |                                                        |
| Форма проведения                                                       | Открытая                                                                  |                                                        |
| Номенклатурная группа                                                  | Грузоподъемные механизмы, лифты                                           |                                                        |
| Заказчик                                                               | ЛСР. Строительство-СЗ, 000                                                |                                                        |

6. На вкладке «Квалификационные требования» заполните указанные критерии, сохраните введенные данные и прикрепите запрашиваемые документы.

#### Заявка на участие

| Предмет процедуры<br>Монтаж лифтов. СПб, Морская набережная, Невская губа, уч.15, корп. 13.2                                             | Контактное лицо<br>Абдулаева Элина Ренатовна<br>Abdulaeva.ER@lsrgroup.ru | Статус<br>Черновик     |  |  |  |
|----------------------------------------------------------------------------------------------------|--------------------------------------------------------------------------|------------------------|--|--|--|
| 📩 Скачать закупочную документацию 🖻 Подать 🍿 Удалить                                                                                     |                                                                          |                        |  |  |  |
| При подаче заявки на участие загрузите оферту в формате Excel (заполнить по шаблону). Шаблоны оферт необ                                 | ходимо скачать в разделе "Документы". Для ка                             | ждого лота представлен |  |  |  |
| Квалификационные требования Коммерческое предложение                                                                                     |                                                                          |                        |  |  |  |
| Критерии оценки участника и его предложения                                                                                              |                                                                          |                        |  |  |  |
| Подтверждение актуальности анкеты участника                                                                                              | Да                                                                       |                        |  |  |  |
| Срок отсрочки                                                                                                    | 31                                                                       | 31                     |  |  |  |
| Наличие опыта работы по предмету закупки не менее 3-х лет Да Сохранить                                                                   |                                                                          |                        |  |  |  |
| Требования к документам участника                                                                                                    |                                                                          |                        |  |  |  |
| Выписка из ЕГРЮЛ / ЕГРИП, не старше 1 месяца от даты предоставления (скан-копия, заверенная подписью с расши<br>печатью на каждом листе) | ифровкой и Выписка ЕГРЮЛ.pdf ×                                           |                        |  |  |  |

**Примечание:** для скачивания документов по процедуре можно воспользоваться кнопкой **«Скачать закупочную документацию»,** доступной при создании заявки на участие.

#### Заявка на участие

|         | Предмет процедуры<br>Монтаж лифтов. СПб, Морская на | Контактное лицо<br>Абдулаева Элина Ренатовна<br>Abdulaeva.ER@lsrgroup.ru |           |  |
|---------|-----------------------------------------------------|--------------------------------------------------------------------------|-----------|--|
| 📥 Скача | ать закупочную документацию                         | 🛃 Подать                                                                 | 🗊 Удалить |  |

#### 7. Перейдите на вкладку «Коммерческое предложение».

**Примечание:** Если Вы не хотите участвовать в каком-либо лоте, Вы можете отказаться от участия в нем, нажав на кнопку «Не участвовать».

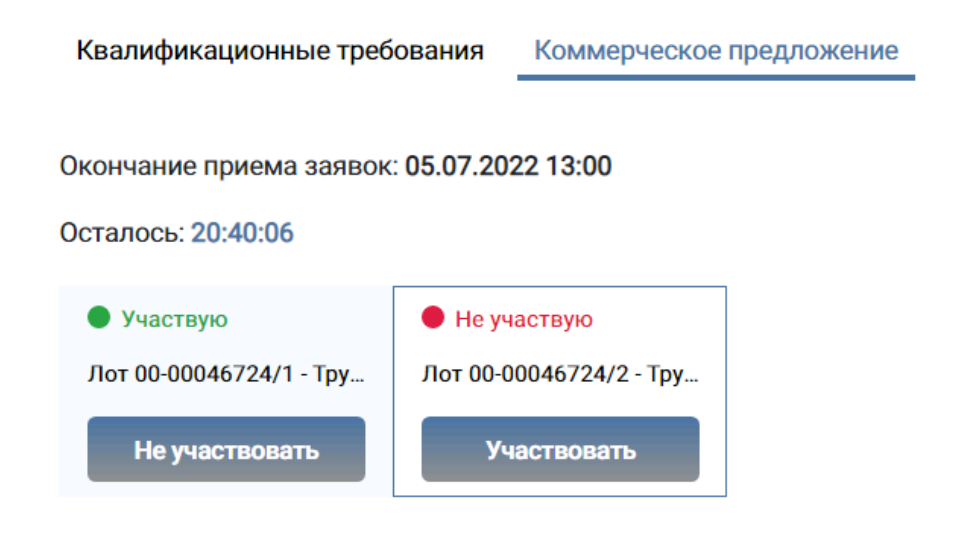

# 8. Заполните указанные критерии, прикрепите к лоту заполненный шаблон оферты, предоставленный организатором, и нажмите «Сохранить».

| Квалификационные требования Ко                                                                           | оммерческое предложение                                               |                                                                                                    |
|----------------------------------------------------------------------------------------------------|-----------------------------------------------------------------------|----------------------------------------------------------------------------------------------------|
| <ul> <li>Участвую<br/>Монтаж лифтов. СПб, Морская<br/>избележиза. Нерокая риба. уч. 15. корп.</li> </ul> | -<br>Монтаж лифтов. СПб, Морская набережная, Невская губа, уч.15, кор | п. 13.2                                                                                                   |
| 13.2                                                                                                    | Сумма по лоту СМР                                                     | 1500000.00                                                                                                |
| Окончание приема заявок:<br>04.03.2021 00:00                                                             | Выполнение работы силами контрагента без привлечения субподрядчиков   | Aə                                                                                                    |
| Осталось: 6 дней                                                                                         | Наличие автоматического и ручного мониторинга                         | Да                                                                                                    |
| Не участвовать<br>Не участвую                                                                            | Требования к документам участника                                     |                                                                                                    |
| Отделочные работы в шахтах лифтов.<br>СПб, Морская набережная, Невская<br>губа, уч.15, корп. 13.2        | Оферта *                                                              | Шаблон оферты СМР; лот Монтаж лифтов. СП6, Морская набережная, Невская губа, уч. 15, корп. 13.2.xlsx<br>× |
| Окончание приема заявок:<br>04.03.2021 00:00<br>Осталось: 6 дней                                         | Сохранить                                                             |                                                                                                    |
| Унастворать                                                                                              |                                                                       |                                                                                                    |

Важно! Оферта должна быть заполнена по предоставленному организатором шаблону. Шаблон оферты должен быть скачан из раздела «Документы» в процедуре или с помощью кнопки «Скачать закупочную документацию», доступной при создании заявки на участие. Для каждого лота представлен уникальный шаблон оферты. В шаблоне допускается ввод только цен, комментариев по позициям; суммы рассчитываются автоматически. Значение, указанное по критерию «Сумма по лоту СМР» в заявке на участие, должно совпадать с суммой по позициям, указанным в шаблоне оферты.

9. Убедитесь, что заявка заполнена корректно, и анкета контрагента содержит подробную информацию об организации (пошаговую инструкцию по заполнению анкеты см. в разделе «Инструкции»).

Важно! Для участия В закупках строительно-монтажных работ (CMP) обязательному заполнению подлежит раздел анкеты «Квалификационная карта производителя подрядных работ или услуг». При отсутствии записей в данном разделе подача заявки невозможна.

#### 10. Нажмите кнопку «Подать».

#### Заявка на участие

Заявки на участие

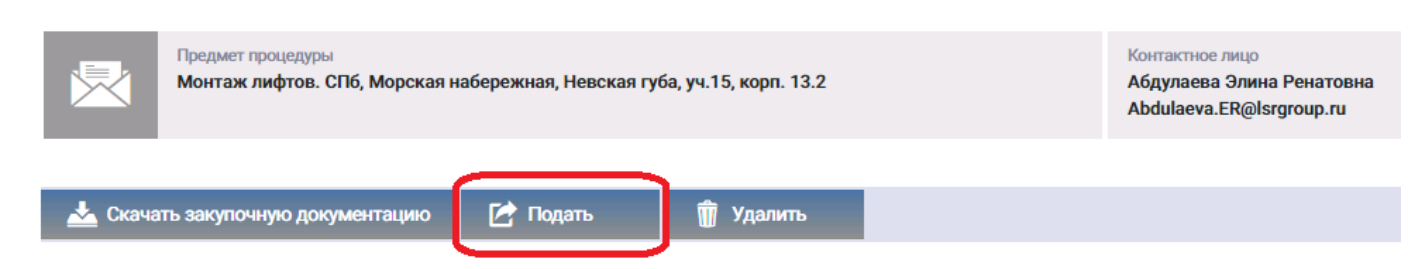

11. Для просмотра поданной заявки перейдите в личный кабинет в раздел «Заявки на участие».

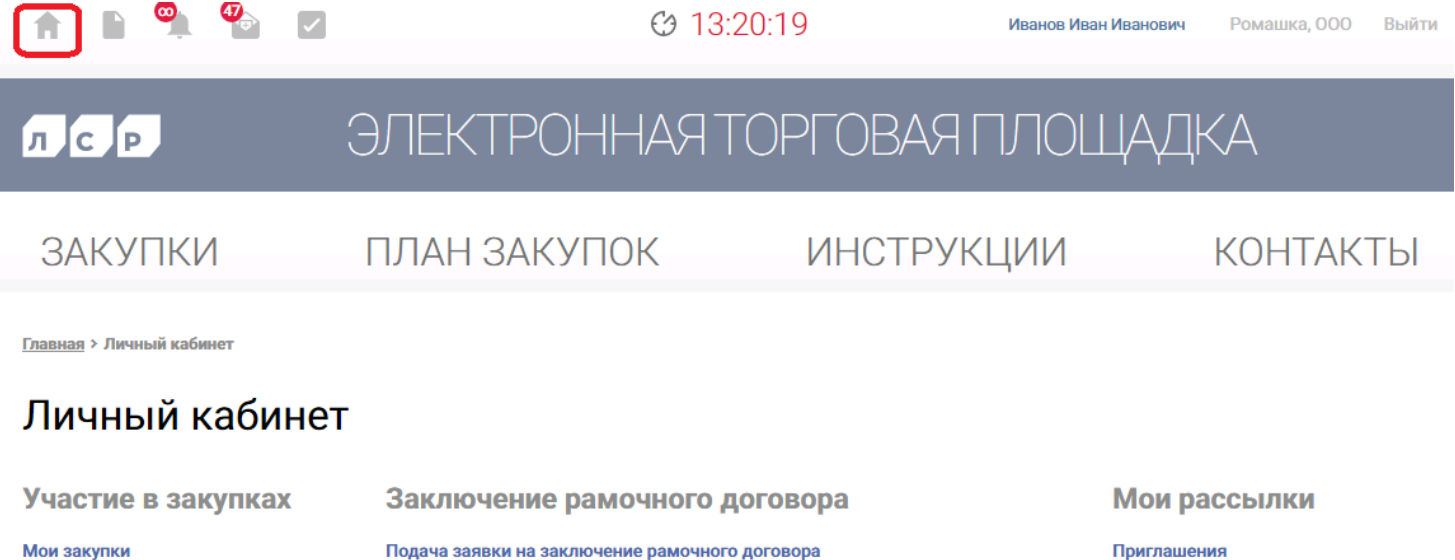

Подача заявки на заключение рамочного договора

Заявки на заключение рамочного договора

Входящие сообщения

Подписки

# 12. Для внесения изменений в поданную заявку следуйте инструкции ниже.

1) Убедитесь, что прием предложений еще не завершен. Перейдите в заявку, нажав на ее номер.

Заявки на участие

|      | Номер заявки  |                     | Π                               | ооцедура<br>Дополнительны | е параметры 🗸             | Статус заявки<br>Все                                                             |                   |
|------|---------------|---------------------|---------------------------------|---------------------------|---------------------------|----------------------------------------------------------------------------------|-------------------|
|      |               |                     |                                 |                           |                           | Искать                                                                           | Очистить          |
| Nº   | Статус заявки | Дата<br>создания    | <ul> <li>Дата подачи</li> </ul> | №<br>процедуры            | Тип процедуры             | Процедура                                                                        | Статус процедуры  |
| 1078 | Подана        | 25.02.2021<br>17:18 | 26.02.2021<br>12:44             | 00-00021033               | Запрос предложений<br>СМР | Монтаж лифтов. СПб,<br>Морская набережная,<br>Невская губа, уч.15, корп.<br>13.2 | Прием предложений |

2) Отзовите заявку, нажав «Отозвать» и указав причину отзыва.

# Заявка на участие

| Предмет проц<br>Монтаж лиф | <sub>едуры</sub><br>тов. СПб, Морская набережная, Невская губа, уч.15, корп. 13.2 | Контактное лицо<br>Абдулаева Элина Ренатові<br>Abdulaeva.ER@lsrgroup.ru | Статус<br>на Подана |
|----------------------------|-----------------------------------------------------------------------------------|-------------------------------------------------------------------------|---------------------|
| 📥 Скачать закупочную       | о документацию                                                                    |                                                                         |                     |
|                            | Отозвать заявку                                                                   | ×                                                                       |                     |
|                            | Причина*<br>Необходимо внести изменения в исходную заявк                          | у.                                                                      |                     |
|                            |                                                                                   |                                                                         |                     |
|                            | Отозвать                                                                          | Отмена                                                                  |                     |

#### 3) Внесите изменения в заявку, сохраните их и нажмите «Подать».

#### Заявка на участие

| Предмет процедуры<br>Монтаж лифтов. СПб, Морская набережная, Невская губа, уч.15, корп. 13.2 |          |           | Контактное лицо<br>Абдулаева Элина Ренатовна<br>Abdulaeva.ER@lsrgroup.ru | Статус<br>Отозвана |
|----------------------------------------------------------------------------------------------|----------|-----------|--------------------------------------------------------------------------|--------------------|
|                                                                                              |          |           |                                                                          |                    |
| 📥 Скачать закупочную документацию                                                            | 🕑 Подать | 前 Удалить |                                                                          |                    |

Важно! Если прием заявок уже завершен, но Вам необходимо внести изменения в заявку, обратитесь к организатору закупки по указанным в разделе **«Контактное** лицо» данным.

Заявка на участие

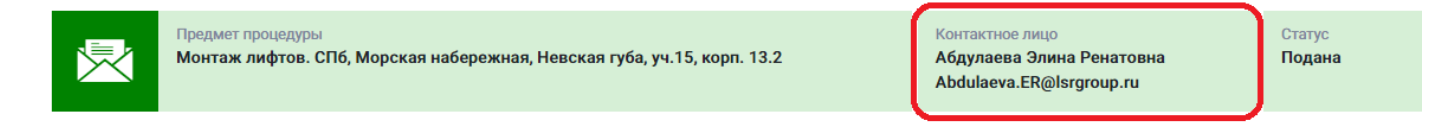

- 13. При необходимости организатор может запросить дополнительную информацию по поданной заявке. Для ответа на запрос дополнительной информации следуйте инструкции ниже.
  - 1) Перейдите по ссылке в уведомлении, пришедшем в личный кабинет или на электронную почту.

#### Входящее сообщение

| 🔦 Вернуться к списку сообщений                                                                                                    | 🍿 Удалить  |                                            |  |
|----------------------------------------------------------------------------------------------------|------------|--------------------------------------------|--|
| Тема                                                                                                    |            | Запрос дополнительной информации по заявке |  |
| От кого                                                                                                    |            | Группа ЛСР                                 |  |
| Дата создания                                                                                                    |            | 29.10.2021 14:56                           |  |
| Уважаемый(ая) Иванова Екатерина Ивановна,<br>По Вашей заявке на процедуру Запрос предложений СМР № 00-00022345 - "Монтаж лифтов. СПб, Морская набережная, Невская губа, уч.15,<br>корп. 13.2" запрошена дополнительная информация.<br>Добрый день! Прошу предоставить дополнительную информацию.<br>Чтобы дать ответ, перейдите по <u>ссылке.</u> |            |                                            |  |
| Ознакомьтесь с основ                                                                                                    | вной инфор | омацией запроса.                           |  |

Укажите ответ на вопрос, при необходимости заполните критерии оценки и загрузите запрошенные документы. Сохраните введенные данные, нажав на кнопку **«Сохранить»**.

# Запрос дополнительной информации по заявке

| Отправить ответ                                                                                         |                                                            |  |
|----------------------------------------------------------------------------------------------------|------------------------------------------------------------|--|
| Статус ответа                                                                                           | Требует ответа                                             |  |
| Вопрос                                                                                                  | Добрый день! Прошу предоставить дополнительную информацию. |  |
| Ожидаемая дата получения ответа                                                                         | 29.10.2021 16:00                                           |  |
| Ответ*                                                                                                  | Добрый день!<br>Информацию предоставили.                   |  |
| Критерии оценки                                                                                         |                                                            |  |
| Наличие действующего разрешения на ведение работ со взрывчатыми<br>материалами промышленного назначения | Да                                                         |  |
| Наличие собственного сервисного центра в Санкт-Петербурге в пределах КАД                                | Да                                                         |  |
| Требования к документам участника                                                                       |                                                            |  |
| Анкета контрагента (заполненная по форме Группы ЛСР)*                                                   | Анкета.pdf 🗙                                               |  |
| Выписка из ЕГРЮЛ / ЕГРИП, не старше 1 месяца от даты предоставления<br>(допускается версия без печати)  | Выписка.pdf ×                                              |  |
| Сохранить Назад                                                                                         |                                                            |  |
|                                                                                                    |                                                            |  |
| Документы                                                                                               |                                                            |  |
| Анкета.xlsx                                                                                             | Анкета.xlsx                                                |  |

3) Нажмите «Отправить ответ».

# Запрос дополнительной информации по заявке

| Отправить ответ |                                                           |
|-----------------|-----------------------------------------------------------|
| Статус ответа   | Требует ответа                                            |
| Вопрос          | Добрый день! Прошу предоставить дополнительную информацию |

Важно! Отправленный на дополнительный запрос информации ответ не доступен для корректировки.

Все запросы информации по заявке на участие отображаются в заявке на вкладке **«Запросы дополнительной информации».** Для того чтобы посмотреть запрос, нажмите на его номер.

#### Заявка на участие

|           | Предмет процедуры<br>Монтаж лифтов. СПб, Морская | а набережная, Невская губа, уч.15, корп. 1 | Контактное лицо<br>3.2 Абдулаева Элина Ренатовна<br>Abdulaeva.ER@lsrgroup.ru | Статус<br>Подана     |
|-----------|--------------------------------------------------|--------------------------------------------|------------------------------------------------------------------------------|----------------------|
| 🖒 Отозва  | ать                                              |                                            |                                                                              |                      |
| При по    | даче заявки на участие загрузит                  | е оферту в формате Excel (заполнить по ша  | блону). Шаблоны оферт необходимо скачать в разделе "Документы"               | . Для каждого лота п |
| Квалифика | ционные требования Ком                           | мерческое предложение Запросы              | дополнительной информации                                                    |                      |
| Nº        | Дата запроса                                     | Запрос                                     | Плановая дата получения ответа                                               |                      |
| 495       | 09.11.2021 15:10                                 | Добрый день! Прошу предост<br>информацию.  | гавить дополнительную 09.11.2021 18:00                                       |                      |

- 14. При необходимости организатор может назначить дополнительный запрос документов по процедуре. Для того чтобы подать заявку на участие в данной стадии, воспользуйтесь инструкцией ниже.
  - 1) Перейдите по ссылке в приглашении на дополнительный запрос документов, которое пришло на Вашу электронную почту. Данное приглашение также отображается в личном кабинете в разделе «Приглашения».

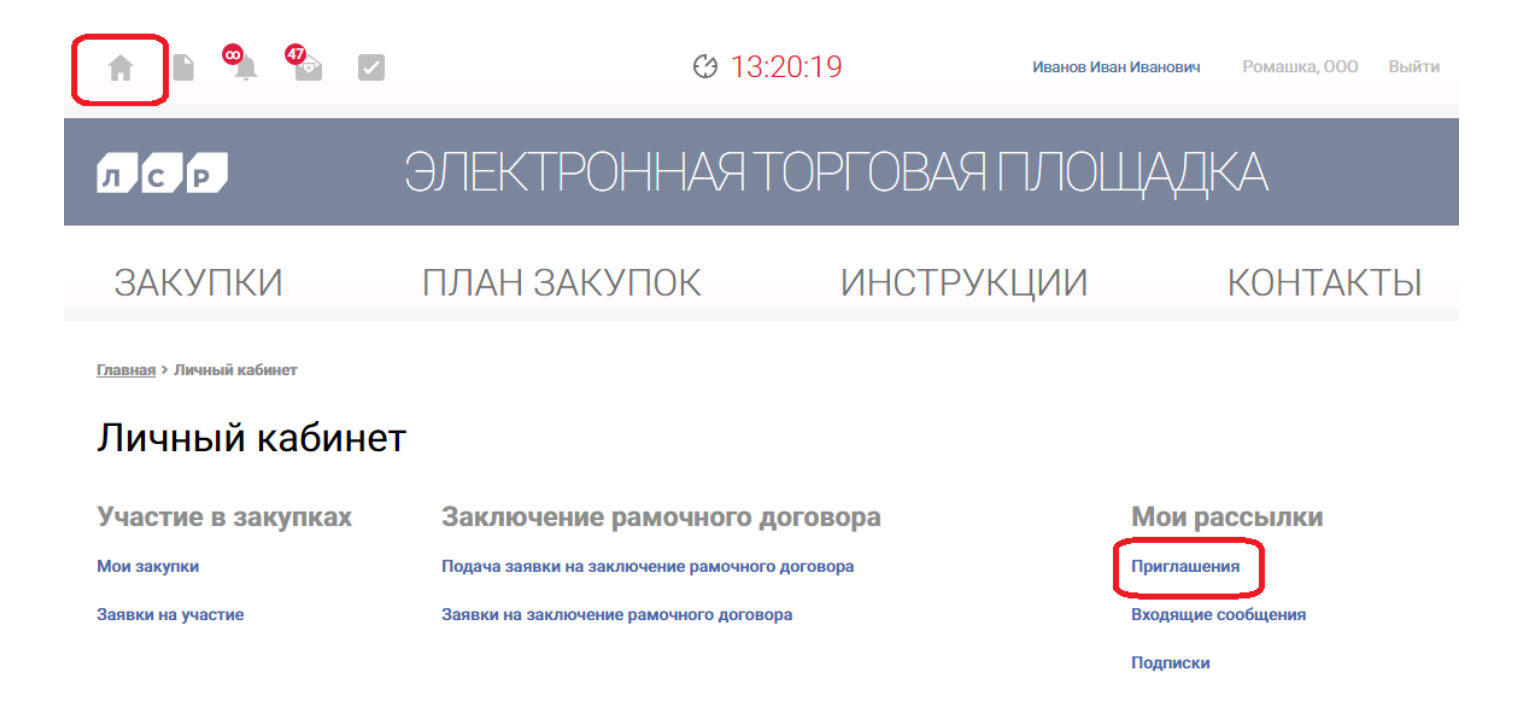

#### Приглашения

| Процедура        |                 | Отправитель                         | Ссооби                                                                        | нывать только непроч<br>цения | итанные       |
|------------------|-----------------|-------------------------------------|-------------------------------------------------------------------------------|-------------------------------|---------------|
|                  |                 |                                     | Искать                                                                        | Очи                           | стить         |
|                  |                 |                                     |                                                                               |                               |               |
| 🕶 Отправлено     | Номер процедуры | Тип процедуры                       | Процедура                                                                     | Организатор                   | Статус заявки |
| 29.03.2021 16:54 | 00-00021033-7   | Дополнительный запрос<br>документов | Монтаж лифтов. СПб, Морская<br>набережная, Невская губа, уч.15,<br>корп. 13.2 | Группа ЛСР                    | Прием заявок  |

**Примечание:** при переходе в приглашение на стадию «Дополнительный запрос документов» через личный кабинет Вы можете создать заявку на участие, подтвердить свое участие с помощью кнопки **«Заинтересован в участии»** или отказаться от участия, нажав на соответствующую кнопку. Для перехода на страницу стадии нажмите на наименование процедуры.

#### Приглашение

| Способ проведения<br>Дополнительный запри | Статус<br>Прием заявок                                          |          |
|-------------------------------------------|-----------------------------------------------------------------|----------|
| 🔀 Создать заявку на участие               | 🎽 Заинтересован в участии 📮 Отказаться от участия               |          |
| Процедура                                 | Монтаж лифтов. СПб, Морская набережная, Невская губа, уч.15, ко | рп. 13.2 |
| Номер процедуры                           | 00-00021033-7                                                   |          |
| Организатор                               | Группа ЛСР                                                      |          |
| Отправлено                                | 29.03.2021 16:55                                                |          |

2) Ознакомьтесь с общей информацией по стадии «Дополнительный запрос документов». Убедитесь, что прием заявок еще идет. Нажмите кнопку «Создать пакет документов».

Дополнительный запрос документов

| Способ проведения<br>Запрос предложений СМР |                  | Статус<br>Прием заявок |
|---------------------------------------------|------------------|------------------------|
| 🔀 Создать пакет документов                  | Задать вопрос    |                        |
| Организатор                                 | Группа ЛСР       |                        |
| Дата и время начала                         | 22.03.2021 17:03 |                        |
| Дата и время окончания                      | 23.03.2021 12:00 |                        |

3) Загрузите запрашиваемые документы и нажмите «Подать».

# Дополнительные документы

| Способ проведения<br>Запрос предложений СМР                                                                                                    | Статус<br><b>Черновик</b>                |
|----------------------------------------------------------------------------------------------------|------------------------------------------|
| Г Подать                                                                                                    |                                          |
| Требования к документам участника<br>Выписка из ЕГРЮЛ / ЕГРИП, не старше 1 месяца от даты предоставления<br>(скан-копия, заверенная подписью с расшифровкой и печатью на каждом<br>листе)* | Выписка ЕГРЮЛ.pdf                        |
| Рекомендательные письма, благодарности *                                                                                                    | Рекомендации.pdf                         |
| Справка о производственных мощностях на 01 число тек. мес. (скан-копия,<br>заверенная подписыо с расшифровкой и печатью на каждом листе)*                                                  | Справка о производственных мощностях.pdf |

4) Для просмотра поданной заявки перейдите в личный кабинет в раздел «Заявки на участие».

# Личный кабинет

| Участие в закупках | Заключение рамочного договора                  | Мои рассылки       |
|--------------------|------------------------------------------------|--------------------|
| Мои закупки        | Подача заявки на заключение рамочного договора | Приглашения        |
| Заявки на участие  | Заявки на заключение рамочного договора        | Входящие сообщения |
|                    |                                                | Подписки           |

- 5) Для внесения изменений в поданную заявку следуйте инструкции ниже.
  - 1. Убедитесь, что прием заявок еще не завершен. Перейдите в заявку, нажав на ее номер.

#### Заявки на участие

|         | Номер заявки     |                     |                     | Процедура      |                                     | Статус заявки<br>Все                                                             |                  |
|---------|------------------|---------------------|---------------------|----------------|-------------------------------------|----------------------------------------------------------------------------------|------------------|
|         |                  |                     |                     | Дополнительн   | ные параметры 👻                     | Искать                                                                           | IN ATTACL        |
|         |                  |                     |                     |                |                                     |                                                                                  |                  |
| Nº      | Статус<br>заявки | Дата<br>создания    |                     | №<br>процедуры | Тип процедуры                       | Процедура                                                                        | Статус процедуры |
| 0000618 | Подана           | 22.03.2021<br>17:43 | 22.03.2021<br>17:44 | 00-00021033    | Дополнительный запрос<br>документов | Монтаж лифтов. СПб,<br>Морская набережная,<br>Невская губа, уч.15, корп.<br>13.2 | Прием заявок     |

2. Отзовите заявку, нажав «Отозвать».

# Дополнительные документы

| ≛       | Способ проведения<br>Запрос предложений СМР | Статус<br><b>Подана</b> |
|---------|---------------------------------------------|-------------------------|
| 🕒 Отозв | ать                                         |                         |

3. Внесите изменения в заявку, сохраните их и нажмите «Подать».

# Дополнительные документы

| ≛       | Способ проведения<br>Запрос предложений СМР | Статус<br>Отозвана |
|---------|---------------------------------------------|--------------------|
| 🕑 Подат | б удалить                                   |                    |

**Важно!** Если прием заявок уже завершен, но Вам необходимо внести изменения в заявку, обратитесь к организатору закупки по указанным в процедуре в разделе **«Контактные лица»** данным.

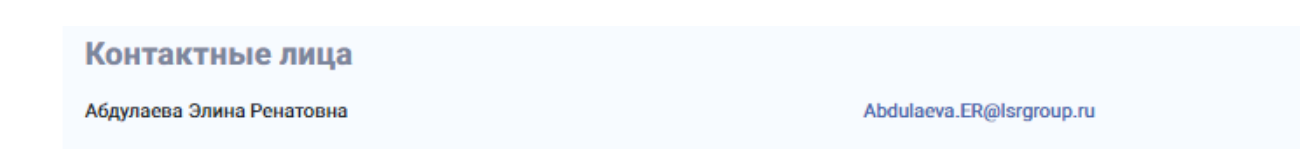